## How to sign up to receive refunds via Direct Deposit

Direct deposit is simple to enroll in and a safe/secure way to receive your refund. It is an available alternative to receiving a paper check.

Step 1: Visit mygeneva.edu and log in.

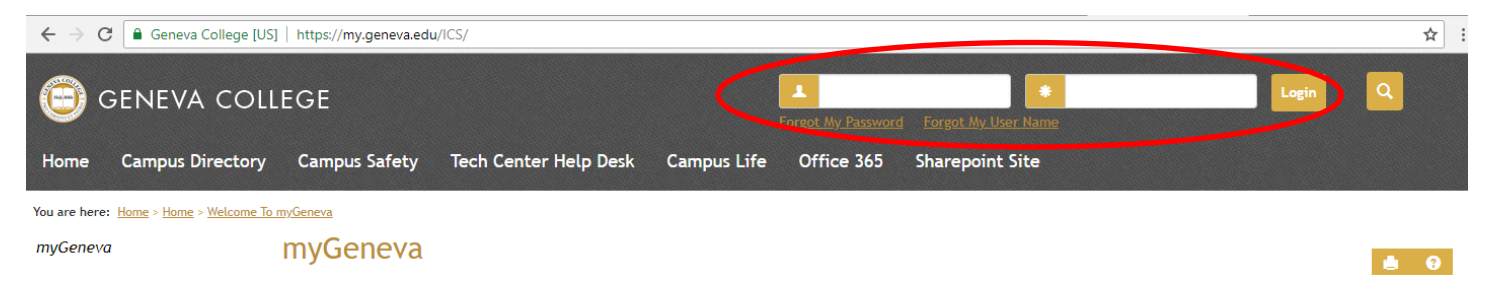

Step 2: Click the "Student Information" tab.

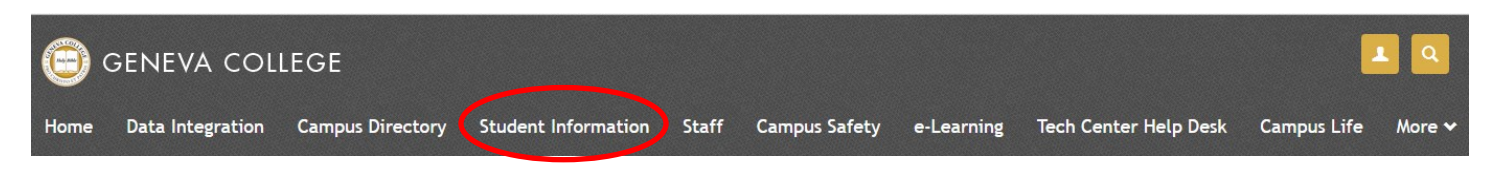

Step 3: Click the "Student Financial Services" tab.

| Home                    | Data Integration                            | Campus Directory       | Student Information | Staff | Campus Safety |  |
|-------------------------|---------------------------------------------|------------------------|---------------------|-------|---------------|--|
| You are here            | : <u>Student Information</u> > <u>Regis</u> | tration and Records    |                     |       |               |  |
| Student Information     |                                             | Student Information    |                     |       |               |  |
| Registratio             | n and Records 🛛 💙                           |                        |                     |       |               |  |
| Student Fir             | nancial Services                            | Registration and F     | Records             |       |               |  |
| Student Lif             | e Info                                      | Date Registration Begi | ins                 |       | <b>→</b>      |  |
| Health Services         |                                             | Course Search          |                     |       | <b>→</b>      |  |
| Personal Communications |                                             | Web Registration       |                     |       | <b>→</b>      |  |
| eLearning               |                                             | Academic Degree Plan   | 1                   |       | <b>→</b>      |  |
| Graduation              | Application                                 | Print Current Schedule | 2                   |       | <b>→</b>      |  |
| New Stude               | nt Forms                                    |                        |                     |       |               |  |
| Student Su              | ccess Survey                                | My Books               |                     |       | 7             |  |

**Step 4:** Scroll down to the bottom of the page and click the "Go To My NelNet Account" button.

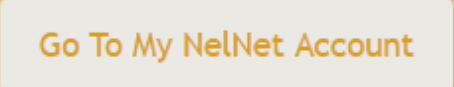

Step 5: Click on the "Manage Refunds" button on the right side of the page.

|                                                                                                    | Customer Service                                                                                                    |
|----------------------------------------------------------------------------------------------------|----------------------------------------------------------------------------------------------------|
| Home My Profile Financial Accounts                                                                       | Signed in as                                                                                                    |
| Hello                                                                                                    |                                                                                                    |
| S Payment Plan & Billing View Details<br>Current Balance<br>\$0.00 Transaction Details<br>Make a Payment | Refunds Manage Refunds                                                                                                    |
| View Current Bill                                                                                        | 0                                                                                                    |
|                                                                                                    | Two e-mail addresses on file         Register to receive text services on your mobile phone.         Two Financial Accounts on file |
|                                                                                                    | Will Ethridge is an Authorized Party on your account.<br>Add an Authorized Party.                                                   |

**Step 6:** Your profile information will be imported from your MyGeneva account and cannot be edited. If you want, you can add an additional email address to receive a notification when your refund has been processed. Additional emails must be a student email, not a parent email. Click "Next".

| Step 1 of 2: Profile Inf<br>Welcome,<br>Student Information                                    | ormation                      |                    |                         |                              |
|------------------------------------------------------------------------------------------------|-------------------------------|--------------------|-------------------------|------------------------------|
| Welcome,<br>Student Information                                                                |                               |                    |                         |                              |
| Student Information                                                                            |                               |                    |                         |                              |
|                                                                                                |                               |                    |                         |                              |
| First Name                                                                                     |                               |                    |                         |                              |
| Last Name                                                                                      |                               |                    |                         |                              |
| ID                                                                                             |                               |                    |                         |                              |
| Email Address                                                                                  |                               |                    |                         |                              |
| Mailing Address<br>This address is based on your officia<br>update your Personal Info on my.Ge | al address in the<br>neva.edu | Geneva Information | ı System. If you wish t | io change this address, plea |
|                                                                                                |                               |                    |                         |                              |
| Email Address                                                                                  |                               |                    |                         |                              |

Step 7: Click on Bank Account (Direct Deposit). This is the only option available.

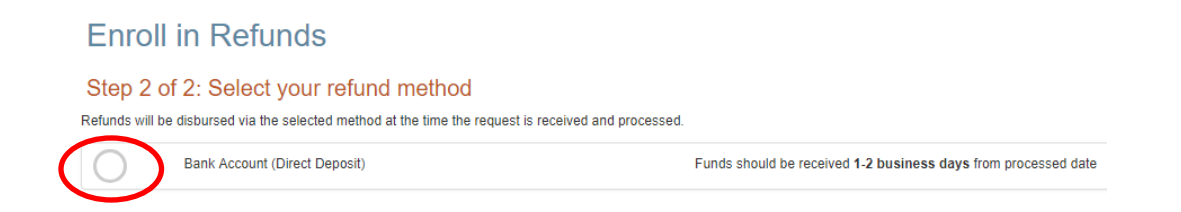

**Step 8:** Enter the requested information and click "Save." Make sure you are using the "Routing Number" from a "Check" and not a "Deposit Slip." They are two different numbers and your direct deposit will not be processed if incorrect.

## Enroll in Refunds

Step 2 of 2: Select your refund method

| Bank Account                                                                               | t (Direct Deposit) F                                                                                                    |
|--------------------------------------------------------------------------------------------|----------------------------------------------------------------------------------------------------|
| Account Holder Name*                                                                       |                                                                                                    |
| Bank Name*                                                                                 |                                                                                                    |
| Account Type *                                                                             | Checking      Savings                                                                                                    |
| Routing Number*                                                                            | Ø                                                                                                    |
| Account Number*                                                                            | Ø                                                                                                    |
| By clicking Save, I authorize<br>the method I have selected.<br>that I am not entitled to. | Nelnet Campus Commerce to disburse my student account refund via<br>I acknowledge that I am responsible for repayment if I receive money |

You have now registered to receive your refund from Geneva College by Direct Deposit into your account! If at any time your account information changes it is your responsibility to make sure you edit your account information. Failure to keep your account information current will result in your refund being delayed and/or processed by paper check.

If you have any further questions on how to sign up for direct deposit, email us at SFS@geneva.edu or call 724-847-6530.